# **Advocate Appearance Portal**

{{ Go Paperless }}

# **User Instructions Manual**

December 15, 2022

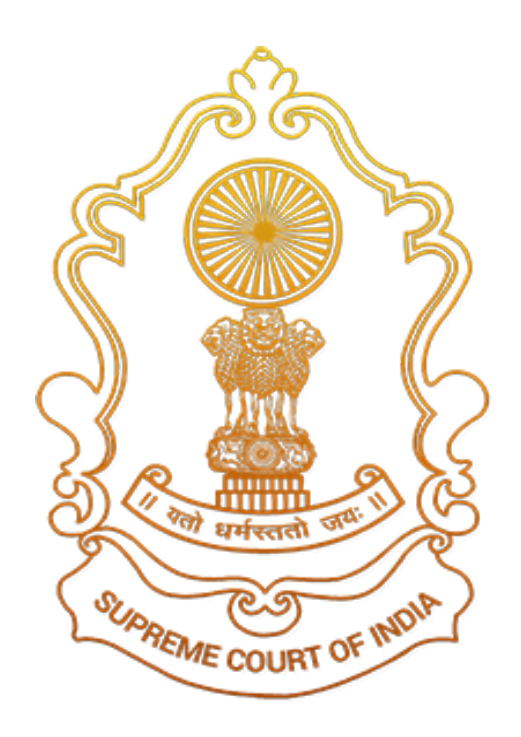

# Supreme Court of India

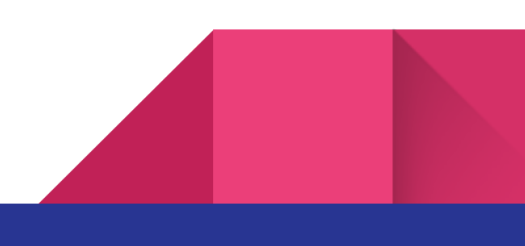

# TABLE OF CONTENTS

| 1. | <u>Pur</u>  | pose                                                |                                  | 3  |  |  |  |
|----|-------------|-----------------------------------------------------|----------------------------------|----|--|--|--|
| 2. | Fea         | Features                                            |                                  |    |  |  |  |
|    | Α.          | Exis                                                | ting Process for Appearance Slip | 3  |  |  |  |
|    | Β.          | New process for Appearance slip & Software Features |                                  |    |  |  |  |
| 3. | <u>Elig</u> | ibility                                             | of User to send Appearance Slip  | 4  |  |  |  |
| 4. | Log         | ging                                                | in and Verification              | 5  |  |  |  |
| 5. | Cause List  |                                                     |                                  |    |  |  |  |
|    | Α.          | Time Out                                            |                                  |    |  |  |  |
|    | В.          | For Appearance Slip                                 |                                  |    |  |  |  |
|    |             | I.                                                  | Master List                      | 10 |  |  |  |
|    |             | II.                                                 | Add Name of Advocates            | 11 |  |  |  |
|    |             | III.                                                | List of Advocates Added          | 11 |  |  |  |
|    |             | IV.                                                 | I Certify                        | 11 |  |  |  |
|    |             | V.                                                  | Final Submit                     | 11 |  |  |  |
| 6. | <u>Re</u> p | orts                                                |                                  | 13 |  |  |  |
| 7. | <u>Sig</u>  | n Out                                               |                                  | 14 |  |  |  |

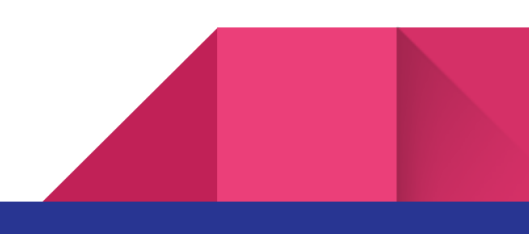

### 1. Purpose

Advocate Appearance Portal has been designed and developed for bringing paperless, speed, accuracy and efficacy for recording the appearance of the Advocates in the Record of Proceedings, the Advocates on Record may certify the appearance of Advocates in a matter and send the appearance slip through this portal.

## 2. Features

#### A. Existing Process for Appearance Slip

- Receiving appearance slips through Advocates directly in the court or through email on the same day of the case listed.
- 2. Verification of the AOR is done manually
- 3. Name of Sr. Advocates and Advocates type manually in Record of Proceedings.

#### B. New process for Appearance slip & Software Features

- 1. Receiving appearance slips online through the Advocate Appearance Portal is now possible.
- 2. At the time of login, verification of the AOR is done by software through One Time Password (OTP).

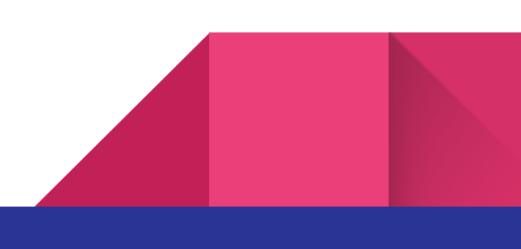

- Access to case for appearance slip is as per capacity of the user i.e. AOR. Access control to a certain portion of the cause list is defined and entry of Appearance Slip is allowed only in his/her cases.
- 4. Appearance Slips do not require further entry by the Registry manually in Record of Proceedings.
- 5. Provision is available to search appearance slips which were earlier submitted.
- Allowed to send appearance slips 2 to 3 days in advance after the cause list is published on the supreme court website.
- This will eliminate the need to submit appearance slips to the court masters manually by the AORs. Hence making the process paperless.

### 3. Eligibility of User to send Appearance Slip

This portal is developed for Adovate-On-Record (AOR). AOR must be registered with the Supreme Court Integrated Case management and Information System (ICMIS) and he/she must have been engaged by parties for which an Appearance Slip request is made. AOR may submit an Appearance Slip in a case in which he/she is engaged. Normally, all AORs are registered with ICMIS, however, if an AOR is not registered, he/she may get himself registered by filling in the form available on the website of the

Supreme Court and submit the same to the Record Room. On successful verification, his/her name would automatically appear in Advocate Appearance Portal.

ICMIS maintains a database of AOR with respect to parties to the case. On this basis, the system determines whether an AOR's registered in the system along with the date of listing.

# 4. Logging in and Verification

Step 1 : To login, enter AOR Code or Mobile No. or eMail then click on Get OTP button

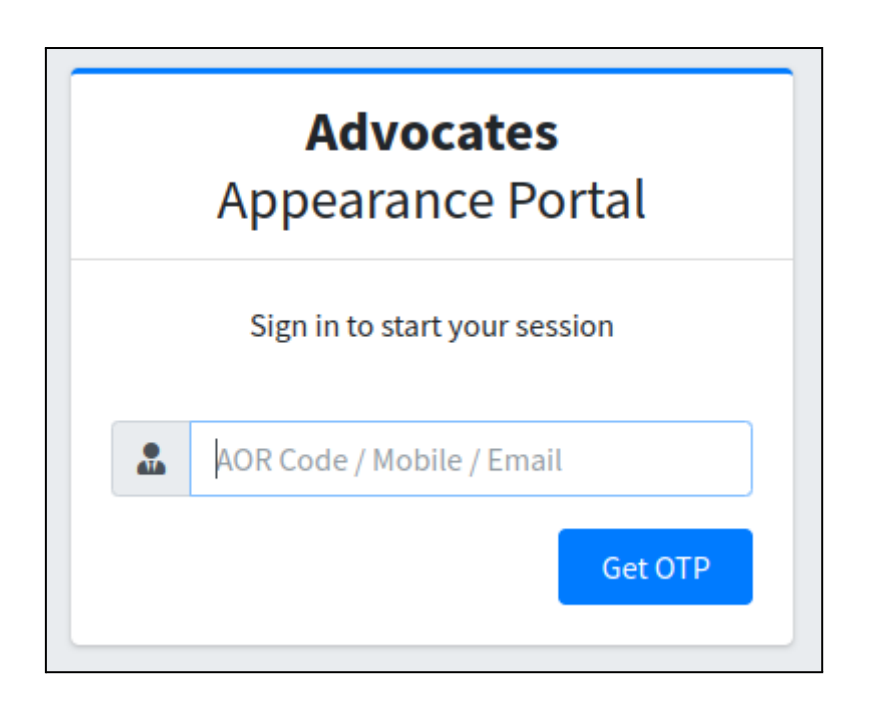

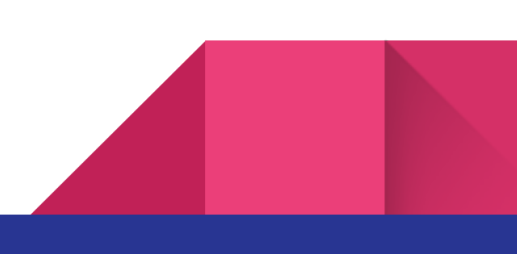

#### Step 2 : Enter OTP received in your Mobile / eMail

#### OTP received in eMail

#### **OTP received in Mobile**

Appearance Login OTP Request - Supreme Court of India 🔉 🔤

eService sci@nic.in <u>via</u> nic.in to me ▼ Your OTP is 599680. Supreme Court of India

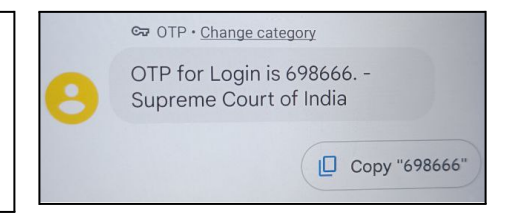

#### Enter OTP received on registered Mobile / eMail

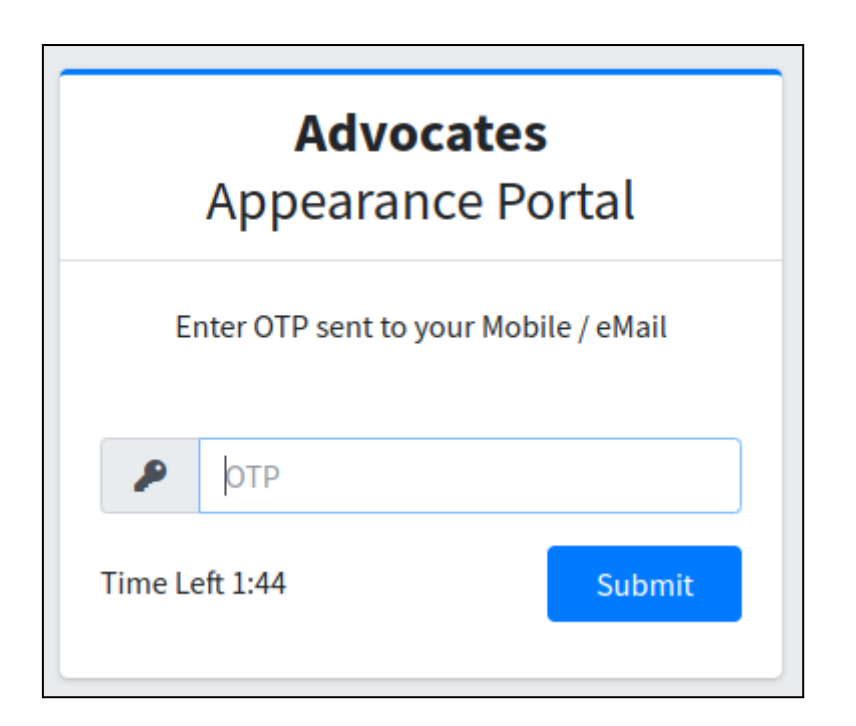

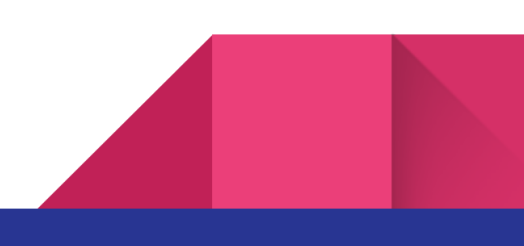

### 5. Cause List

Cause List of logged in AOR with cases listed today and in future dates will display here for the purpose of appearance slip.

### A. Time Out

Time Out message will appear after **11:30** AM on the day of cases listed and will not allow AOR to enter for an appearance slip.

| CAUSE LIST |     |            |           |          |                           |                                       |                |
|------------|-----|------------|-----------|----------|---------------------------|---------------------------------------|----------------|
| SN         | lo. | Listed On  | Court No. | Item No. | Case No.                  | Cause Title                           | For Appearance |
| 1          |     | 15-12-2022 | 21        | 583      | SLP(C) No. 1068-1069/2020 | JAI PARKASH<br>Vs.<br>RAJBIR AND ORS. | Time Out       |

On Click Time Out button message will display :

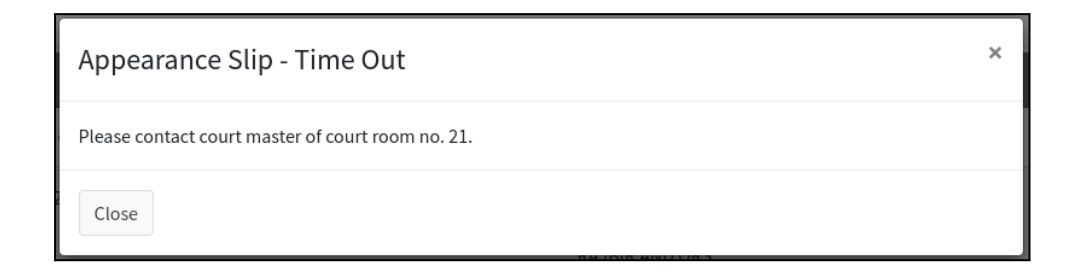

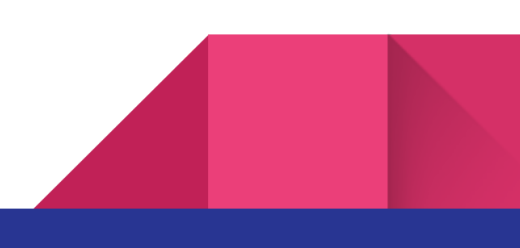

# B. For Appearance Slip

Once entered to the cause list menu, click on the green button namely "Click" in "For Appearance" column.

| CAUSE | LIST       |           |          |                           |                                                                                                    |                |
|-------|------------|-----------|----------|---------------------------|----------------------------------------------------------------------------------------------------|----------------|
| SNo.  | Listed On  | Court No. | Item No. | Case No.                  | Cause Title                                                                                                    | For Appearance |
| 1     | 15-12-2022 | 21        | 583      | SLP(C) No. 1068-1069/2020 | JAI PARKASH<br>Vs.<br>RAJBIR AND ORS.                                                                               | Time Out       |
| 2     | 15-12-2022 | 21        | 717      | 53742020                  | THE STATE OF HIMACHAL PRADESH AND ORS.<br>Vs.<br>JASWANT SINGH AND ORS.                                             | Time Out       |
| 3     | 16-12-2022 | 5         | 2        | C.A. No. 6736/2013        | ALAKNANDA HYDRO POWER CO. LTD THROUGH ITS AUTHORISED SIGNATORY MR. S. DHAWAN<br>Vs.<br>ANUJ JOSHI AND ORS.          | Click          |
| 4     | 16-12-2022 | 21        | 58       | SLP(C) No. 6200/2021      | SOLAPUR GRAM UDYOG TELGHANA SOCIETY LTD., SOLAPUR<br>Vs.<br>LOKMANGAL MULTISTATE CO-OPERATIVE SOCIETY LTD. AND ANR. | Click          |
| 5     | 16-12-2022 | 21        | 58       | SLP(C) No. 6413/2021      | SUNIL KASHINATH DODMAN AND ANR.<br>Vs.<br>LOKMANGAL MULTI STATE COOPERATIVE SOCIETY LIMITED AND ANR.                | Click          |

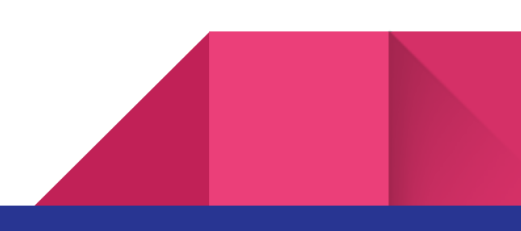

#### A Pop up modal will open with case details

| Appearance Slip × |                                                                                                    |                           |                                         |  |  |  |  |
|-------------------|----------------------------------------------------------------------------------------------------|---------------------------|-----------------------------------------|--|--|--|--|
| The app           | pearance should be updated by 11:3                                                                    | 0 A.M. on the day when th | ne matter is listed.                    |  |  |  |  |
| List              | Date                                                                                                  |                           | 09-01-2023                              |  |  |  |  |
| Cour              | t No.                                                                                                 |                           | 5                                       |  |  |  |  |
| Item              | No.                                                                                                   |                           | 1                                       |  |  |  |  |
| Case              | No.                                                                                                   |                           | C.A. No. 6106/2017                      |  |  |  |  |
| Title             | M/S DARVELL INVESTMENT /                                                                              | AND LEASING (INDIA) PVT   | LTD. Vs. THE STATE OF WEST BENGAL       |  |  |  |  |
| Арре              | earing For                                                                                            |                           | Petitioner                              |  |  |  |  |
| AOR<br>List of A  | ✓ Dr.<br>Advocates Addded                                                                             | ~                         | Nirmal Chopra Add                       |  |  |  |  |
| #                 | Advocate Name                                                                                         |                           |                                         |  |  |  |  |
| \$                | Mr. Ram, Sr. Adv.                                                                                     |                           | 31-12-2022 01:55:59 PM 盲                |  |  |  |  |
| \$                | Dr. Nirmal Chopra, AOR                                                                                |                           | 31-12-2022 01:56:03 PM 👕                |  |  |  |  |
| 🗌 l cert          | □ I certify that above Senior Advocates/Advocates will appear/appeared in the above mentioned matter. |                           |                                         |  |  |  |  |
|                   |                                                                                                    |                           | Dr. Nirmal Chopra<br>For the Petitioner |  |  |  |  |
| Close             |                                                                                                    |                           | Submit                                  |  |  |  |  |

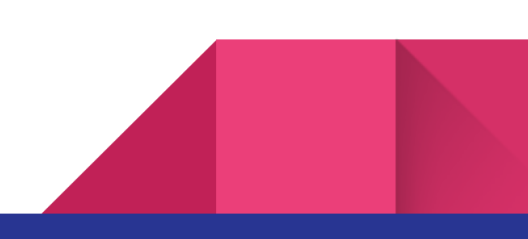

Following steps to follow to submit appearance slip :

Step I: Master List

#### Click on right side of icon

Add - Name of Advocates

You may add previously added names of advocates.

| Advocates Master List |                        |  |  |
|-----------------------|------------------------|--|--|
|                       | All                    |  |  |
|                       | Mr. Ravi, Adv.         |  |  |
|                       | Dr. Nirmal Chopra, AOR |  |  |
| _                     |                        |  |  |
|                       | Add                    |  |  |

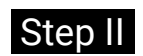

#### Step II : Add Name of Advocates

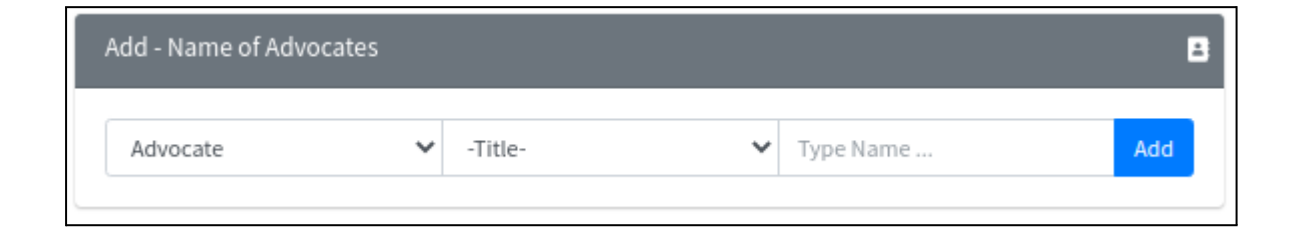

4

#### Step III : List of Advocates Added

| List of A | Advocates Addded       |                        |
|-----------|------------------------|------------------------|
| #         | Advocate Name          |                        |
| <b>.</b>  | Dr. Nirmal Chopra, AOR | 14-12-2022 01:41:16 PM |
| ÷         | Ram, Sr. Adv.          | 14-12-2022 01:41:08 PM |

Step IV : I Certify

I certify that above Senior Advocates/Advocates will appear/appeared in the above mentioned matter.

Step V : Final Submit

Close

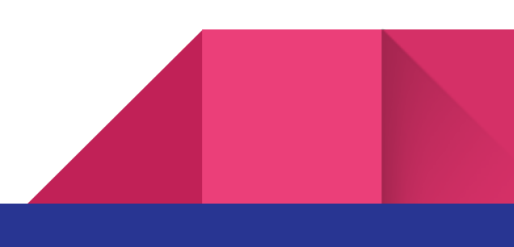

Display Appearance Slip Format with message submitted successfully.

| A | Appearance Slip ×                                                                                                    |                                       |                                         |  |  |  |  |
|---|----------------------------------------------------------------------------------------------------|---------------------------------------|-----------------------------------------|--|--|--|--|
|   |                                                                                                    |                                       | Status: Submitted Successfully          |  |  |  |  |
|   | l certify that i<br>matter.<br>List Date : <b>16</b><br>Court No. : <b>5</b><br>Item No. : <b>2</b><br>Case No. : <b>CJ</b><br>Title : <b>ALAKN</b><br><b>ANUJ JOSHI</b><br>Appearing Fo | opear/appeared in the below mentioned |                                         |  |  |  |  |
|   | #                                                                                                    | Name of Advocates                     |                                         |  |  |  |  |
|   | 1                                                                                                    | Dr. Nirmal Chopra, AOR                |                                         |  |  |  |  |
|   | 2                                                                                                    | Ram, Sr. Adv.                         |                                         |  |  |  |  |
|   | 3                                                                                                    | Mr. Rahul Bajaj, Sr. Adv.             |                                         |  |  |  |  |
|   |                                                                                                    |                                       | Dr. Nirmal Chopra<br>For the Respondent |  |  |  |  |
|   | Close                                                                                                    |                                       |                                         |  |  |  |  |

#### Delivered message

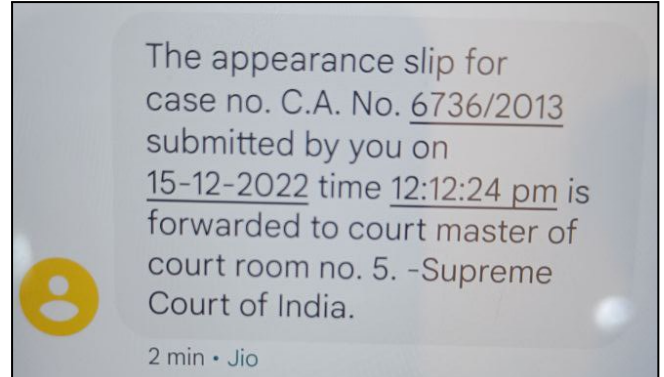

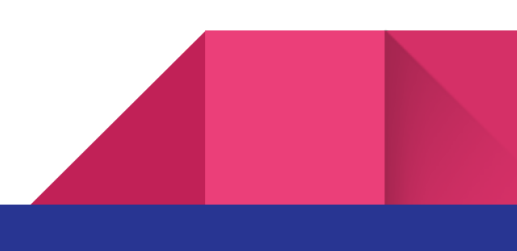

# 6. Reports

Submitted Appearance Slips report can be accessed from Report menu :

| ŀ | Advocates Appearing    |  |  |  |  |  |  |  |
|---|------------------------|--|--|--|--|--|--|--|
|   | Search                 |  |  |  |  |  |  |  |
|   | List Date (dd-mm-yyyy) |  |  |  |  |  |  |  |
|   | 16-12-2022             |  |  |  |  |  |  |  |
|   | Search                 |  |  |  |  |  |  |  |

| Advo                   | Advocates Appearing |               |              |                         |                                                                                                    |                                                                                                    |  |  |  |
|------------------------|---------------------|---------------|--------------|-------------------------|----------------------------------------------------------------------------------------------------|----------------------------------------------------------------------------------------------------|--|--|--|
| Search                 |                     |               |              |                         |                                                                                                    |                                                                                                    |  |  |  |
| List Date (dd-mm-yyyy) |                     |               |              |                         |                                                                                                    |                                                                                                    |  |  |  |
| Sear                   | ch                  |               |              |                         |                                                                                                    |                                                                                                    |  |  |  |
| Advoc                  | ates Appearir       | ng for List D | ate 16-12-20 | 022                     |                                                                                                    |                                                                                                    |  |  |  |
| SNo.                   | Listed On           | Court<br>No.  | ltem<br>No.  | Case No.                | Cause Title                                                                                                   | Name of Advocates                                                                                     |  |  |  |
| 1                      | 16-12-<br>2022      | 21            | 58           | SLP(C) No.<br>6413/2021 | SUNIL KASHINATH DODMAN AND ANR.<br>Vs.<br>LOKMANGAL MULTI STATE COOPERATIVE SOCIETY LIMITED AND ANR.          | For Respondent<br>1. Mr. Ram, Sr. Adv.                                                                |  |  |  |
| 2                      | 16-12-<br>2022      | 5             | 2            | C.A. No. 6736/2013      | ALAKNANDA HYDRO POWER CO. LTD THROUGH ITS AUTHORISED SIGNATORY MR. S.<br>DHAWAN<br>Vs.<br>ANUJ JOSHI AND ORS. | For Respondent<br>1. Dr. Nirmal Chopra,<br>AOR<br>2. Ram, Sr. Adv.<br>3. Mr. Rahul Bajaj, Sr.<br>Adv. |  |  |  |

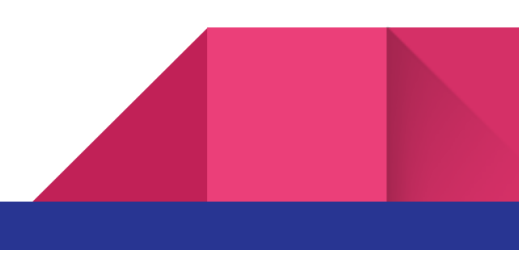

# 7. Sign Out

Click on the Sign Out option in the menu to exit from the portal.

\*\*\*\*\*

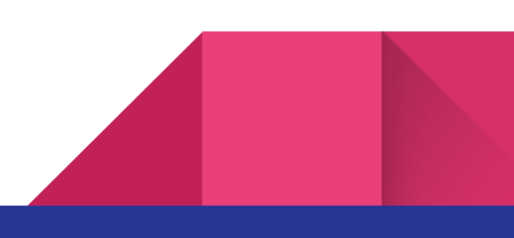